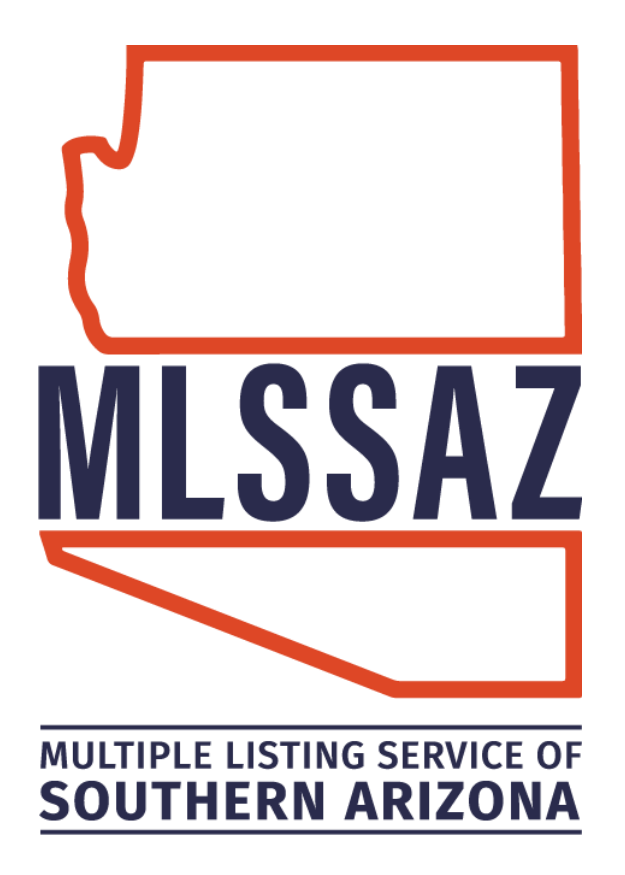

# **Flexmls Fundamentals**

Your Home Dashboard Menu and Favorites MLS Intranet - Rules and Forms Your Profile Contact Management

www.mlssaz.com

techsupport@mlssaz.com

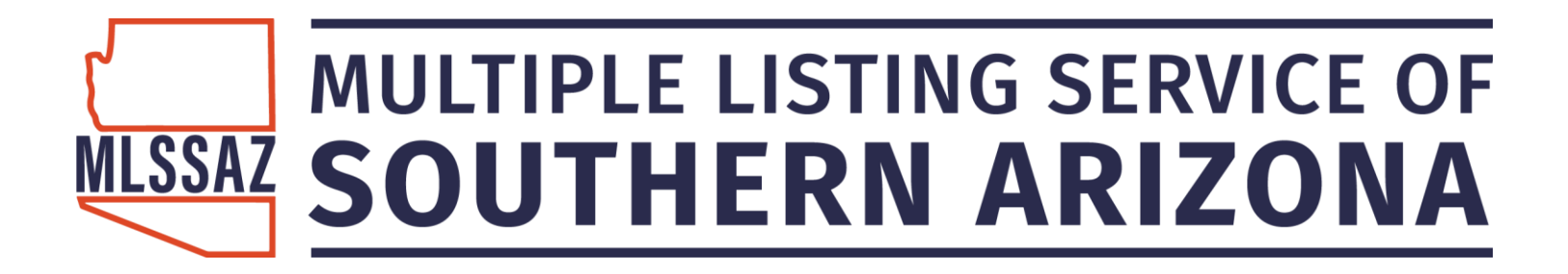

## **MLSSAZ: Flexmis Fundamentals**

Access: www.mlssaz.com

Browser: Firefox

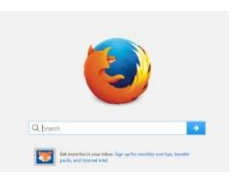

Member ID: tar.##### Pa

Password:

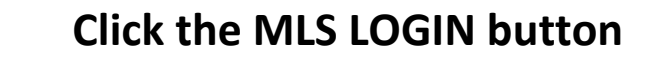

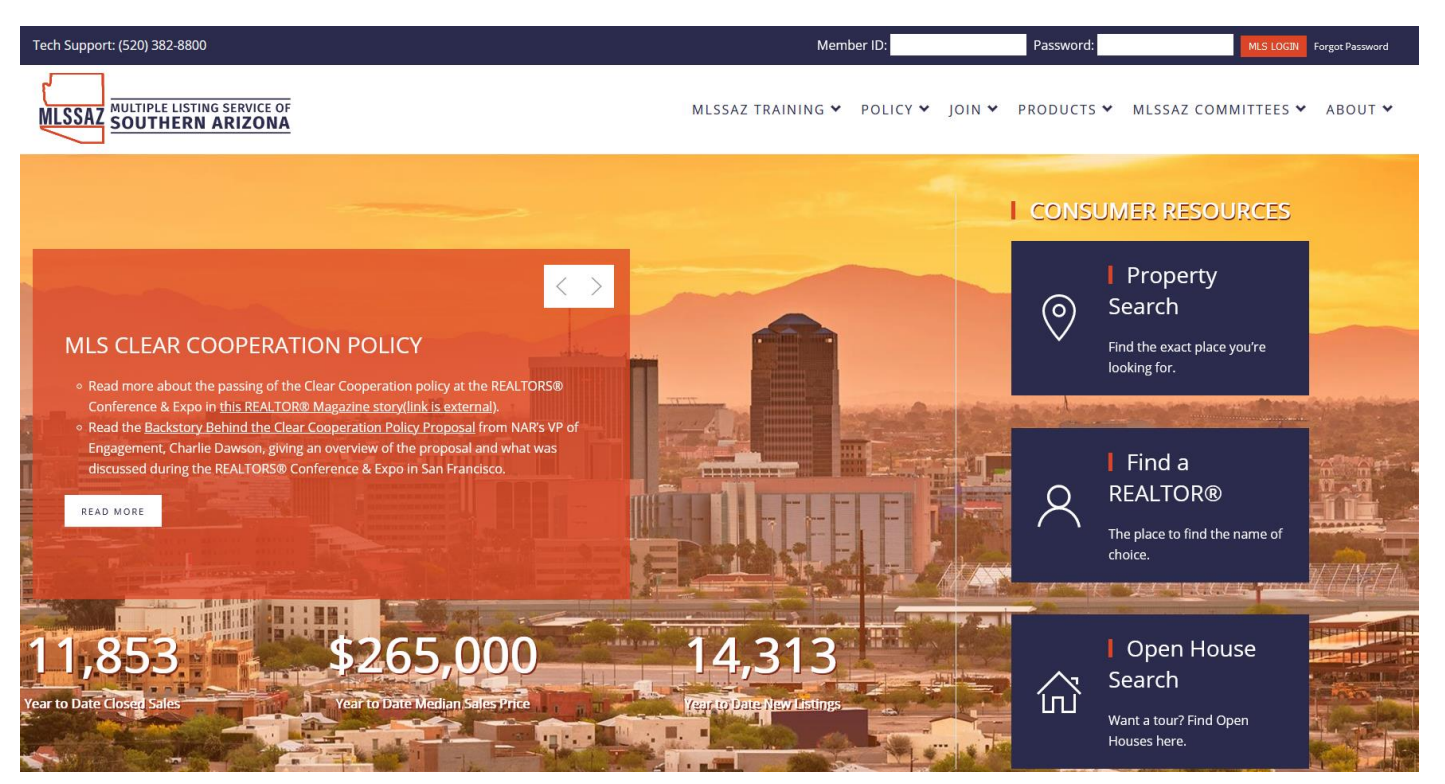

Have additional questions, please email techsupport@mlssaz.com

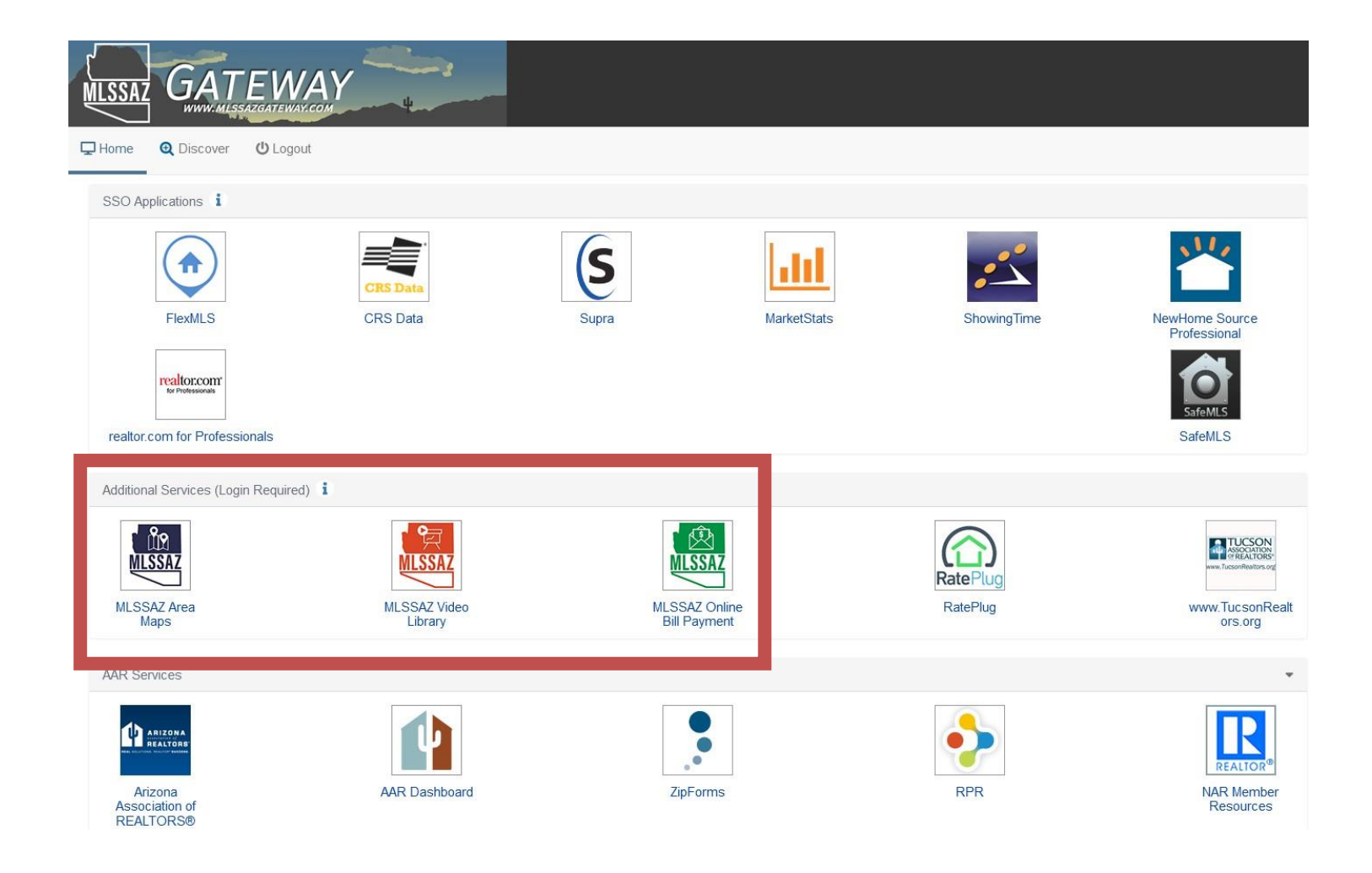

- 1. The Blue Icon is the MLSSAZ Area Map—allows you to enter an address and determine the area for you address
- 2. The Red Icon is the MLSSAZ YouTube Channel. 25 plus 4–12-minute videos from getting started to searching to CMA's
- 3. The Green Icon is MLSSAZ Online Bill Payment—gives you access to annual MLS Fees Invoice and any other invoices you have outstanding for T.A.R.

| Contact Mar | agement Tax Search Quick Search        | Saved Searches Listing Collections CI | MA MLS Intranet Member Loo |
|-------------|----------------------------------------|---------------------------------------|----------------------------|
| flexmls     | Click on the word<br>Star the items to | menu<br>make them a favorite          |                            |
| 🗮 Menu      | Dashboard                              | Add/Change                            | Search                     |
|             | MLS                                    | Add Listing                           | 🔶 Quick Search             |
|             | Home                                   | Change Listing                        | Full Search                |
|             | Searches                               | My Incomplete                         | Map Search                 |
|             |                                        | My Unmapped                           | 🔶 CMA                      |
|             | Daily Functions                        | Сору                                  | MLS #                      |
|             | Hot Sheet                              | Full Copy                             | Address                    |
|             | My Messages                            | Remove                                | Multiple Address           |
|             | Tour/Open Houses                       | Transfer                              | My Listings                |
|             | Market Areas                           | Supra functions                       | Office Listings            |
|             | 🔶 MLS Intranet                         |                                       | Office/Member              |
|             | Input Forms                            | Contacts                              | 🔶 Listing Collection       |
|             | 🔶 Member Lookup                        | 🔶 Contact Management                  | Saved Searches             |
|             | Find - Property Research               | Opt-In Status                         |                            |
|             | Flexmls Maps                           | Contact Summary                       | Taxes                      |
|             | Calculators                            | Presentation                          | 🔶 Tax Search               |

- 1. A gold star indicates it will be in your quick access bar
- 2. Clicking on the gold star will be remove it
- 3. To add a star—click next to the category you want on your access bar and the light gray star will turn to gold

#### Categories you will want to be sure and include on your bar:

- MLS Intranet—online forms
- Contact Management-putting in your client's name and email
- Quick Search-locating properties
- Saved Searches-the searches you send or subscriptions

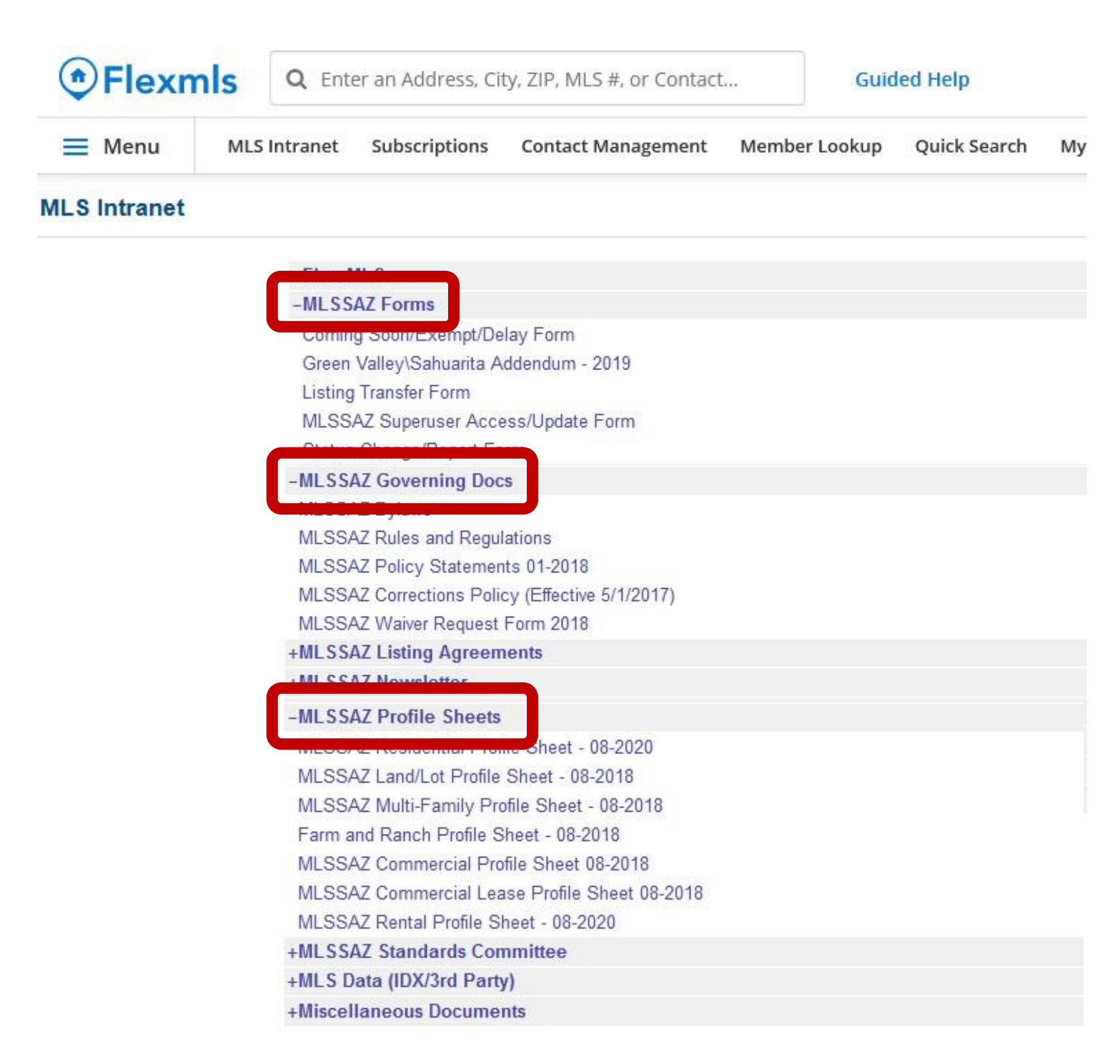

#### **MLS** Intranet

- Access MLSSAZ forms such as Listing Transfer and Coming Soon/Exempt/Delay
- Access MLSSAZ Rules and Regulations allows you to research definitions and details before calling tech support
- Access to your Profile Sheets—easy reference while working in Flexmls

### **UPDATE YOUR INFORMATION FOR YOUR SIGNATURE OR ONE-SHEETS**

Click on your initials on the upper right-hand side of your screen

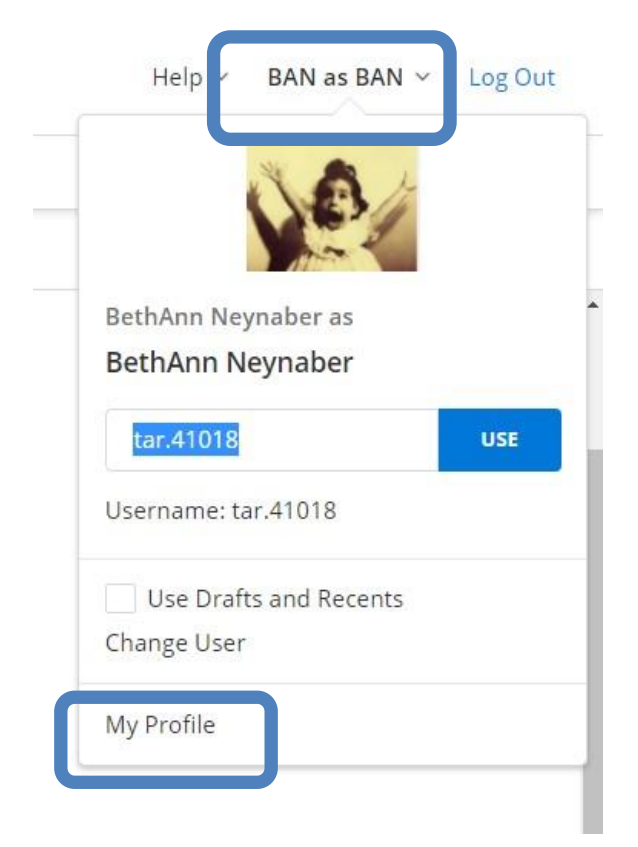

Click on My Profile

Choose the category you want to update. This is also where you add your photo or logo

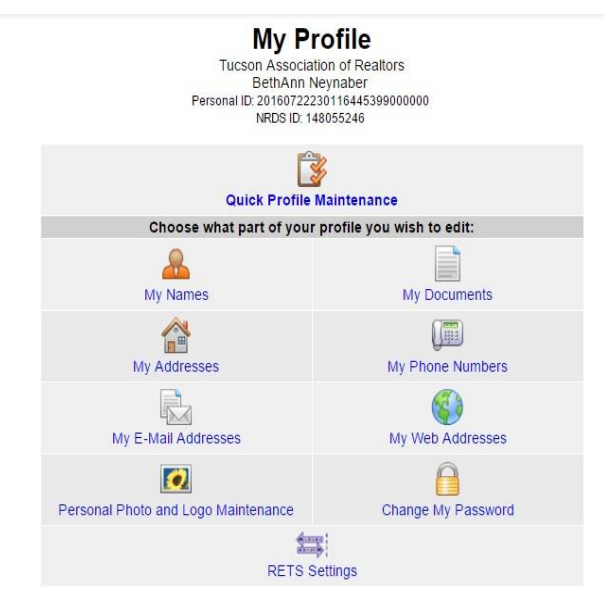

Have additional questions, please email <a href="mailto:techsupport@mlssaz.com">techsupport@mlssaz.com</a>

# Add a contact:

1. Click on Contact Management

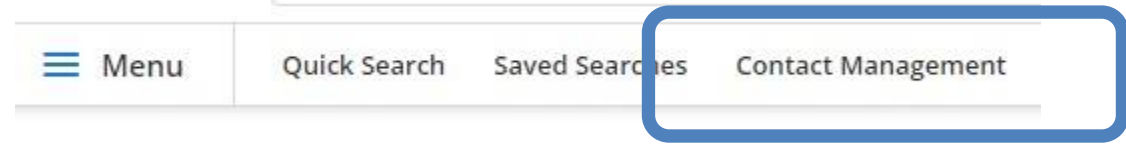

Enter First Name, Last Name and E-mail in the blue boxes and click the +Add

| 🚋 Contact Management       |                     |                                    |        |       |
|----------------------------|---------------------|------------------------------------|--------|-------|
| Quick Add: First Name: New | Last Name: Customer | E-mail: bethann@tucsonrealtors.org | Portal | 👍 Add |

3. This screen will appear—if you want to add phone number click on EDIT CONTACT

| New                | Customer                                           | ARCHES/SI | JBSCRIPTIONS PORTA                  | L MESSAGES NOTES      | LISTING NOTES MORE $\sim$                    |
|--------------------|----------------------------------------------------|-----------|-------------------------------------|-----------------------|----------------------------------------------|
| A N                | ew Customer<br>-mail<br>Bethann@tucsonrealtors.org |           | Last E-mail Activity<br>2 hours ago | y Status<br>Confirmed | Action Group: None                           |
| Pr<br>H<br>O<br>Fa | rimary:<br>ome:<br>ffice:<br>ax:                   |           | Mobile:<br>Other:<br>Pager:         |                       | Home:<br>Office:                             |
| R                  | everse Prospecting:                                | Enabled   |                                     | E-mail Activity:      | Subscription Viewed: 0, Manual: 0, Viewed: 0 |
|                    |                                                    |           |                                     | Total Activity:       | Manual: 0, Viewed: 0                         |

#### SEE WHAT YOU HAVE SENT YOUR CONTACTS

#### Go to Contact Management

#### Click on the client's name

#### Go to the right and click on LINKS or MORE for LINKS

| 🧕 New Tab 🛛 🗙                      | 5 Stream      | TV and Movies Live   |                              | × @                    | ) My Contacts   flexmls V | /eb × +                   |                             | - 0 ×                   |
|------------------------------------|---------------|----------------------|------------------------------|------------------------|---------------------------|---------------------------|-----------------------------|-------------------------|
| (←) → C' @                         | 1             | https://tar.flexmls. | com                          |                        |                           |                           | ⊌                           | ☆ Ⅲ □ Ξ                 |
| 🌣 Most Visited 🧕 Getting Started 🌘 | b Mozilla Fir | efox Start Pa 😹 Tu   | cson Association of          |                        |                           |                           |                             |                         |
| flexmis Q Enter at                 | n Address.    | City, ZIP, MLS #, o  | r Contact                    | Guided Help            |                           |                           | Help                        | ✓ BAN as BAN ✓ Log Out  |
| ≡ Me u Contact Man                 | agement       | Tax Se ch Qu         | lick Search Saved            | Searches Listing Colle | ections MLS Intran        | et Member Look            | up Opt-In Status C          | MA Reorder              |
| Contact Management                 |               |                      |                              |                        |                           |                           |                             | tact 😝 Print 🥪 Advanced |
| Culck Add:First Name:              | Bes           | t New Year           | Class Ever                   |                        |                           |                           |                             |                         |
| Search: 🔍                          |               |                      |                              |                        |                           |                           |                             | sroup: All Contacts     |
| Name                               | CONTAC        | CT DETAILS ACTIV     | ITY SEARCHES/SUB             | SCRIPTIONS PORTAL      | MESSAGES NOTES            | LISTING DTES              | LINKS                       | Last Match              |
| Fabulous BestFriends               | 0             | Contact Links        |                              |                        |                           |                           |                             | 3/5/2019, 12:39:48 PM   |
| First Time Buyer                   | Car           | EUNIACI LINKS.       | escription                   | View                   | Hit Count                 | Last Viewed At            | Sent At                     | 3/2/2019, 8:42:19 PM    |
| Best Buddy                         |               | Search Results<br>E  | Homes for your revie BethAnn | w from 1 - Residential | 1                         | 02/28/2019 at 08:51<br>AN | 02/27/2019 at 12:20<br>PM 🔀 | 3/5/2019, 7:16:59 AM    |
| Best New Year Class Ever           |               | Search Results       | 🍃 Test                       | 1 - Residential        | 1                         | 01/03/2019 at 01:24<br>PN | 01/03/2019 at 11:15<br>AM   | 3/5/2019, 1:33:46 PM    |
| Horse Property                     |               | Search Results       | a test                       | 1 - Residential        | 0                         |                           | 01/03/2019 at 11:08 🔀 AM    | 3/5/2019, 12:39:48 PM   |
| Time to Buy                        |               |                      |                              |                        |                           |                           |                             | 3/5/2019, 1:19:46 PM    |
| Fabulous FridayClass               |               |                      |                              |                        |                           |                           |                             | 3/5/2019, 1:19:45 PM    |
| Great Friday                       |               |                      |                              |                        |                           |                           |                             | 3/2/2019, 9:16:36 AM    |
| Paulie Portal                      |               |                      |                              | EDIT CONTACT           | REMOVE DEA                | CTIVATE TRAN              | SFER CLOSE                  | 3/4/2019, 1:40:38 PM    |
| Want to Upgrade                    |               |                      |                              |                        |                           |                           |                             | 3/3/2019, 11:10:30 AM   |
| We Love Sierra Vista               | 0             |                      | ON                           | 1                      | pethann@tucsonrealtors    | s.org                     | 0 0                         |                         |

#### You may click on Search Results to see the properties

| CONT | ACT DETAILS   | ACTIVITY               | SEARCHES/SUBSCRIP               | PTIONS      | PORTAL | MESSAGES | NOTES   | LISTING NO          | TES     | MORE V                |
|------|---------------|------------------------|---------------------------------|-------------|--------|----------|---------|---------------------|---------|-----------------------|
| P    | Contact Links | :<br>Descrin           | tion                            | View        |        | Hit Co   | unt La  | ast Viewed At       |         | Sent At               |
|      | 🥜 Search Resu | ilts 📝 Fom<br>Bett Ani | ies for your review from        | 1 - Resider | ntial  | 1111 000 | 0       |                     | 07/31/2 | 2019 at 01:45<br>PM 🔀 |
|      | 🥜 Search Rest | Ilts 📄 Hom<br>BethAni  | les for your review from<br>າ   | 1 - Resider | ntial  |          | 0       |                     | 11/09/2 | 2018 at 10:21 🔀 🕅     |
|      | 🥜 Search Rest | ults 📝 Hom<br>BethAni  | les for your review from<br>າ   | 1 - Resider | ntial  |          | 0       |                     | 11/09/2 | 2018 at 09:42<br>AM 🔀 |
|      | 🥜 Search Rest | Ilts DethAn            | es for your review from         | 1 - Resider | ntial  |          | 1 08/28 | 2018 at 08:24<br>AM | 08/28/2 | 2018 at 08:24 🔀 🕅     |
|      | 🥜 Search Rest | Ilts 📄 Prop<br>BethAn  | erties for you from<br>n at TAR | 1 - Resider | ntial  |          | 0       |                     | 12/11/2 | 2017 at 01:04 🗙 PM    |

# Watch your Client's Activity

See the days they view and what exact listings they are looking at—even how many times they review the property. Click on their name—then the Activity tab

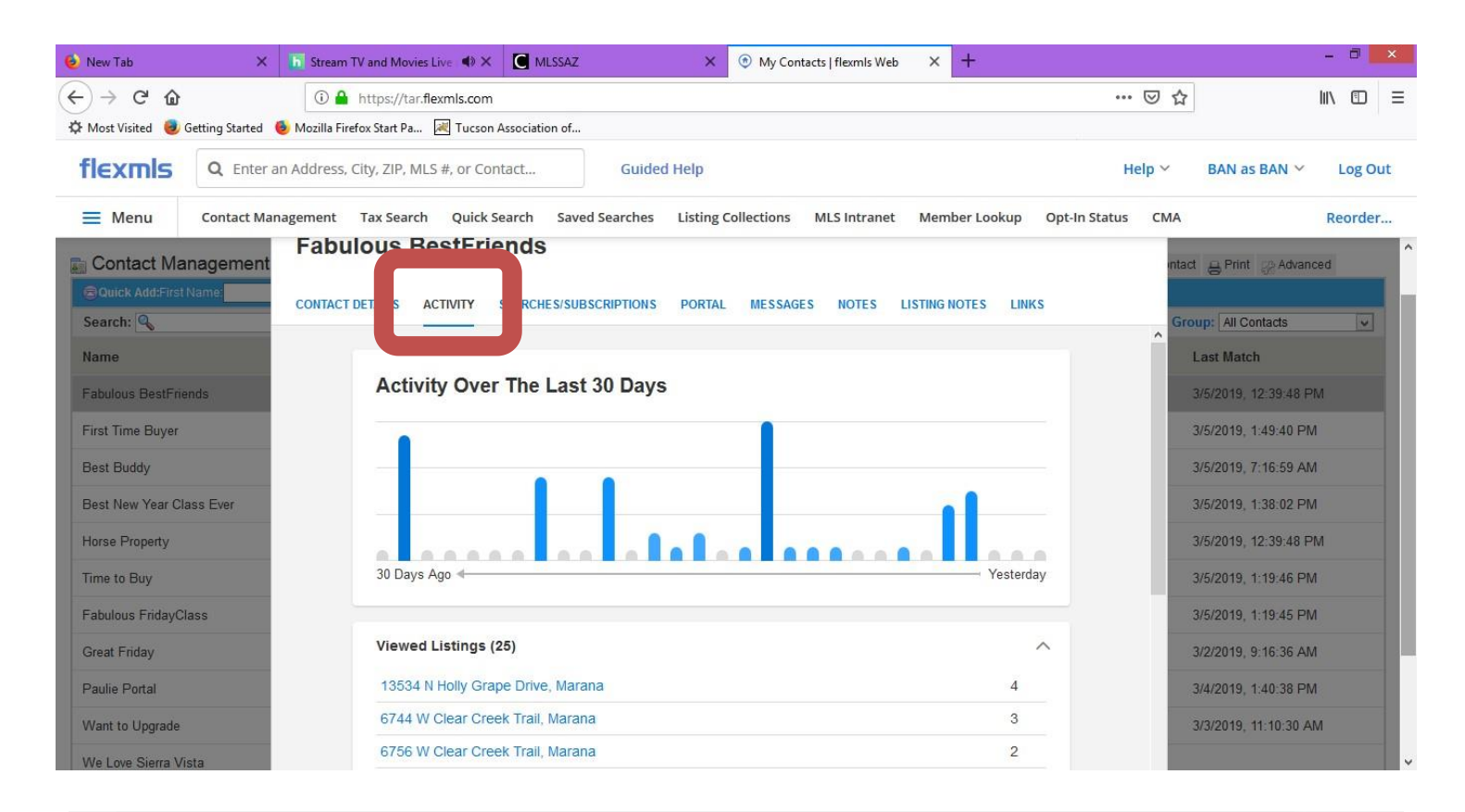

| Subscription Emails Sent  | 173 |
|---------------------------|-----|
| Subscription Email Clicks | 57  |
| Manual Emails Sent        | 2   |
| Manual Email Clicks       | 1   |

Have additional questions, please email techsupport@mlssaz.com